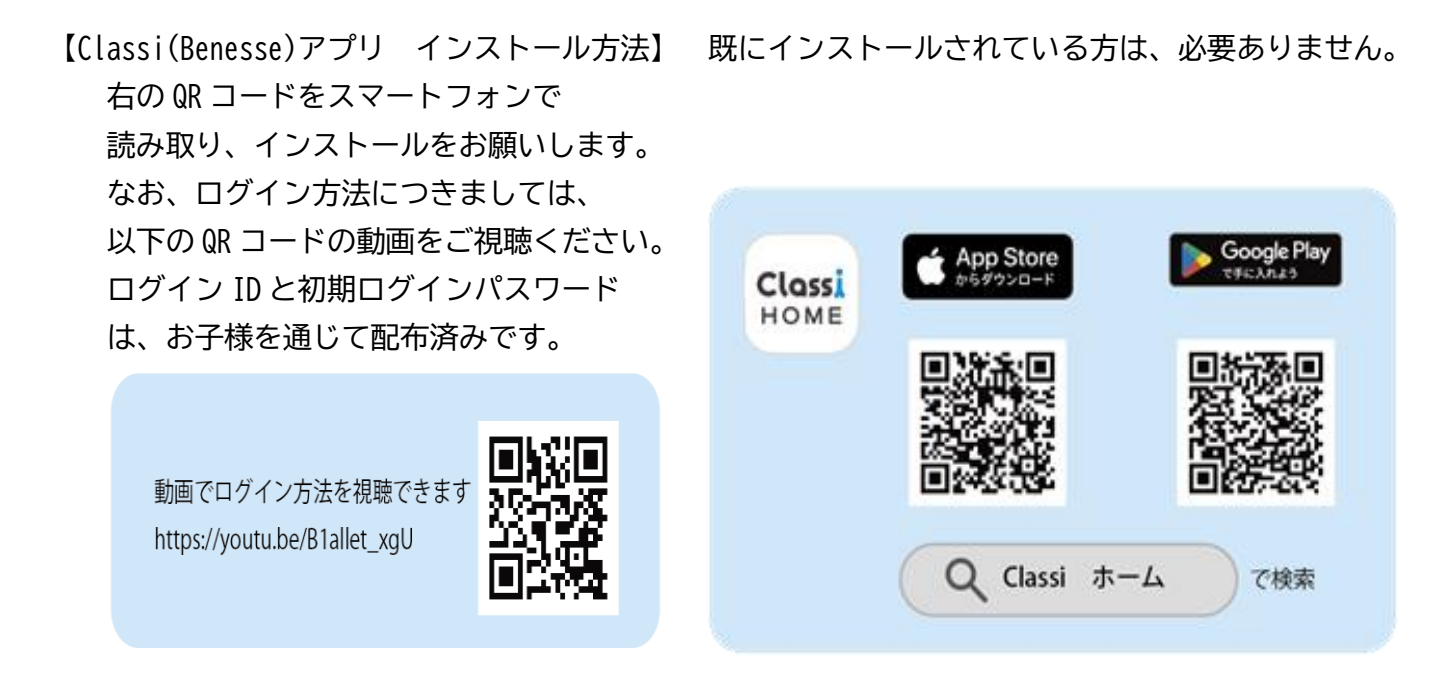

## 【入力方法】

①:ログインし、下図 丸の「欠席連絡」を押す。 ②下図 丸の「連絡する」を押す。

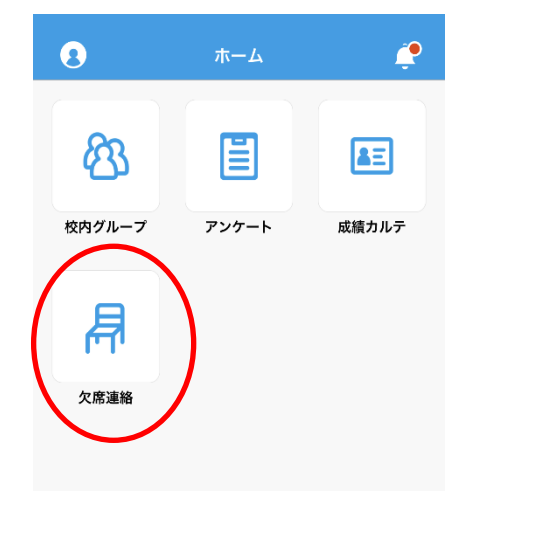

| Ú) |    | , <u>, , , , , , , , , , , , , , , , , , </u> | 211 | 2 | 0 |
|----|----|-----------------------------------------------|-----|---|---|
| 1  | 欠度 | 下面終                                           | ×   |   |   |

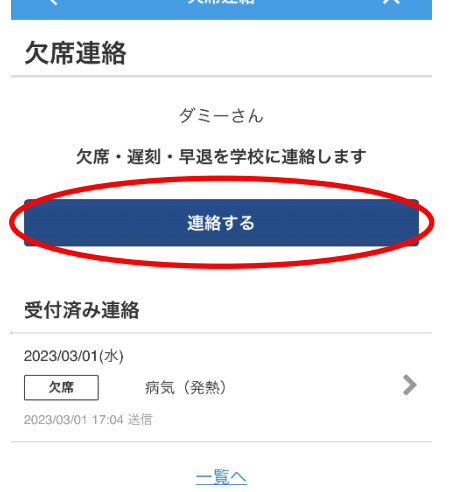

③日付と欠席理由を選択し、「送信する」を押す。

## ④下の写真のように受付済み連絡に \*「送信する」は画面を下に移動すると表示されます。 表示されていれば、連絡完了です。

| <                                        | 欠席連絡         | ×       |
|------------------------------------------|--------------|---------|
| 欠席                                       | 遅            | 刻 / 早退  |
| 日付必須                                     |              |         |
| 2023/03/02                               |              |         |
| 理由必須                                     |              |         |
| ○ 病気                                     |              |         |
| <ul><li>● 通院</li><li>● 体調不良</li></ul>    |              |         |
| <ul><li>○ 本調小及</li><li>○ 家庭の都合</li></ul> |              |         |
| ○忌引                                      |              |         |
| ○ 入試                                     |              |         |
| ○ 部活・大会                                  |              |         |
| ○ 出席停止                                   |              |         |
| ○ その他                                    |              |         |
| <b>備考</b><br>*関係職員が連絡を確                  | 認できます。入力内容にご | 注意ください。 |
|                                          |              |         |
|                                          |              | ⊘ ⊕     |
|                                          |              |         |